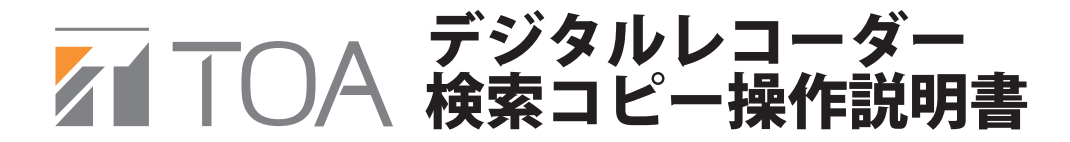

検索コピー

 USBメモリーを挿入し、 検索キーを押します

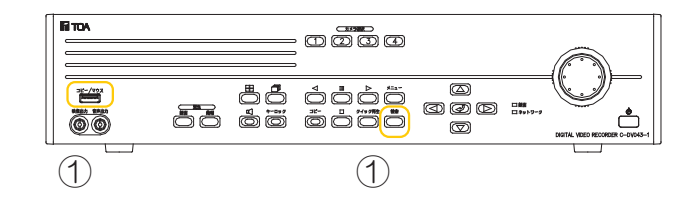

 ② 設定したユーザー | Dとパスワードを入力し、 十字キーで「OK」にカーソルを合わせ、
 エンターキーを押します
 工場出荷時は | D: admin
 パスワード:(なし)です

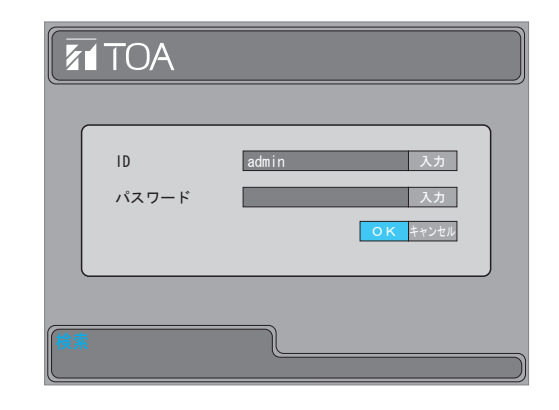

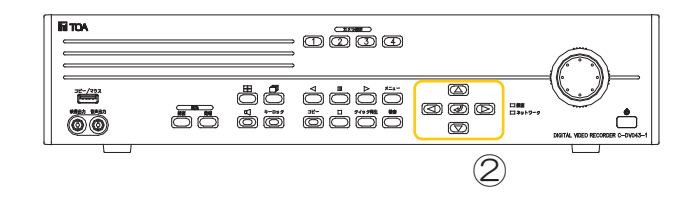

③ 十字キーで「コピー」にカーソルを合わせ、エンターキーを押します

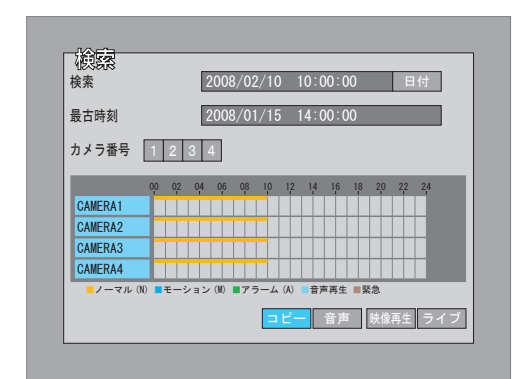

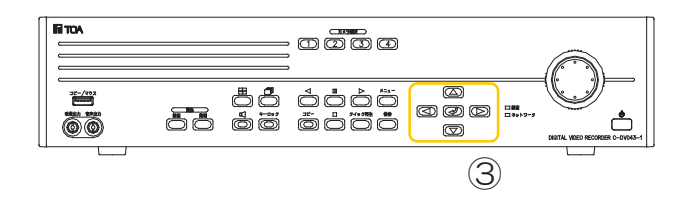

 ④ コピーモードを「KDB」もしくは「SFX」を ジョグダイヤルで選択します

※KDB は複数のカメラ録画映像をコピーできます SFX はカメラ録画映像1 台のみのコピーを行います

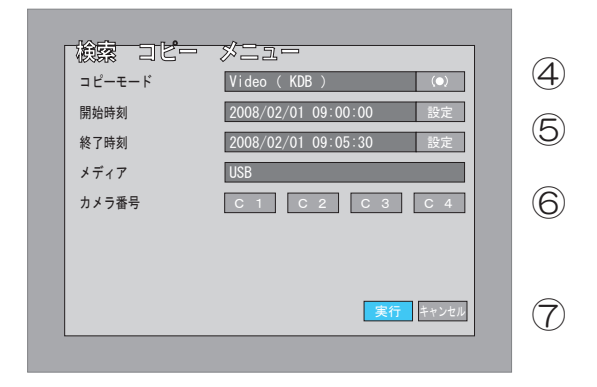

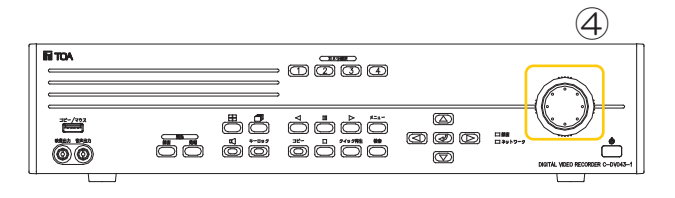

⑤ 開始時刻の「設定」にカーソルを合わせ、 エンターキー押すと開始時刻が設定できます 数値の上限はジョグダイヤルで行います 時刻設定後、「保存」にカーソルを合わせ、 エンターキーを押します 同様に終了時刻も設定します

※コピー範囲は2分~59日23時間59分59秒の

範囲で行ってください 2分以下のコピーはできません

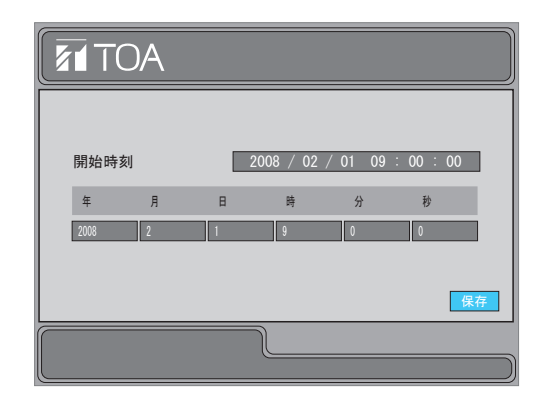

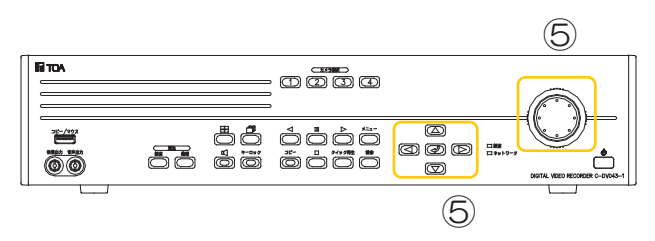

- ⑤ コピーしたいカメラ番号にカーソルを合わせ
  エンターキーを押します
  KDBの場合は複数、
  SFXの場合は1台のみ選択できます
- ⑦ すべての設定を終えましたら、
  「実行」にカーソルを合わせ、
  エンターキーを押し、コピーを開始します

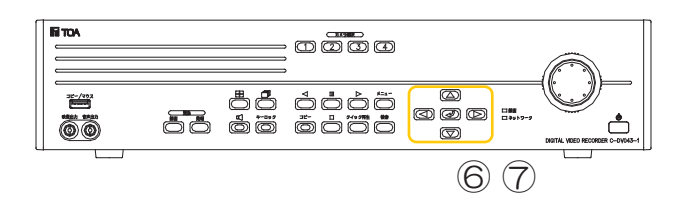

⑧ 検索画面に戻ったら「ライブ」にカーソルを合わせ、
 エンターキーを押します

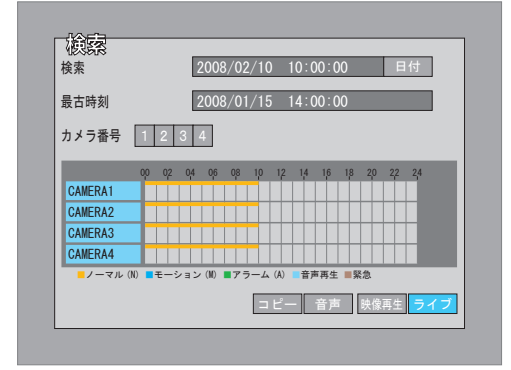

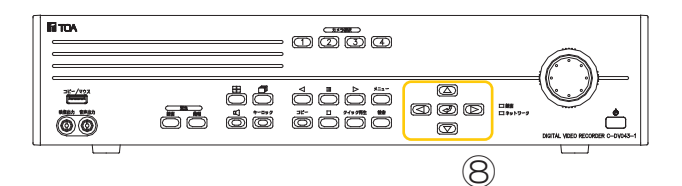

- 9 ライブ画面に戻ると、
  画面上部にコピーの進行具合を示す、
  ステータスバーが表示されています
  ステータスバーがすべて赤色になると、
  コピー完了です
  - ※コピーにかかる時間は2分間のデータで、 約2分ほどかかります (記録条件により多少の時間は異なります)

- 2008/02/10 15:25:48
- ① コピー完了後、USBメモリーを抜き、
  抜いたUSBメモリーをパソコンに接続します
  KDBの場合
  USBメモリー内の「KDB Viewer」フォルダ
  →「viewer.exe」アイコンをダブルクリックし、
  再生ソフトを起動します
  SFXの場合
  USBメモリー内のSFX と書かれたアイコンを
  ダブルクリックし、再生ソフトを起動します

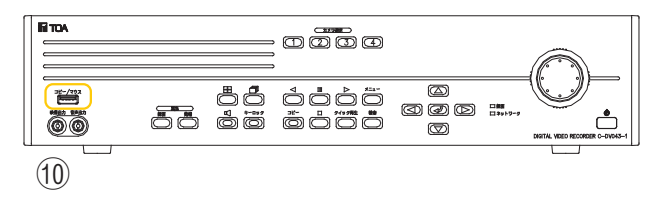

◆ コピーのエラーメッセージ

デジタルレコーダーにUSBメモリーを挿入せずにコピーを開始すると、 以下のメッセージが表示されます USBメモリーを挿入し、「OK」でエンターキーを押すと再度コピーを開始します キャンセルでエンターキーを押すと、コピーがキャンセルされます

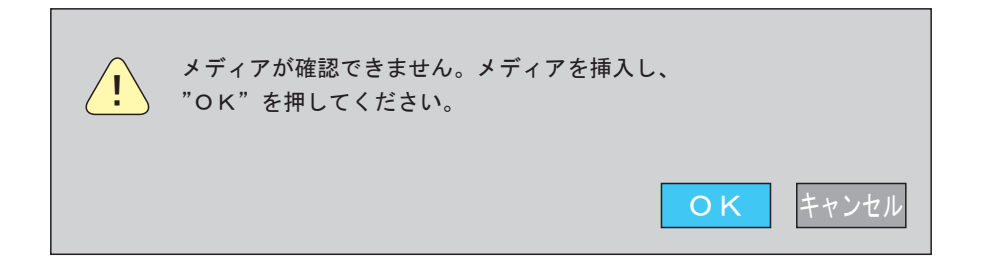

USBメモリーの容量がいっぱいになると、以下のメッセージが表示されます コピーを続ける場合は、USBメモリーを交換し、「はい」でエンターキーを押すとコピーを再開します 「いいえ」でエンターキーを押すと、コピーは中断されます

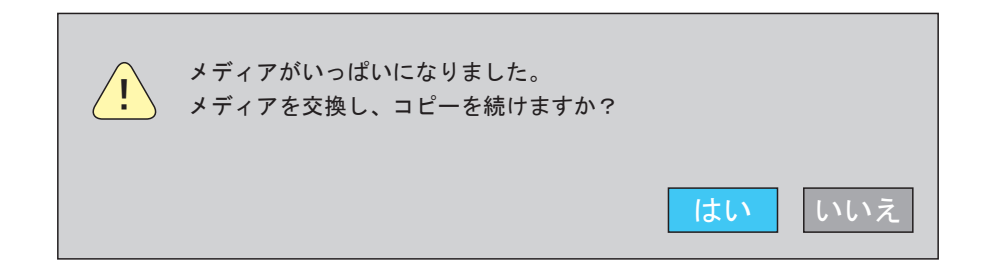

コピーしたいデータがデジタルレコーダー内にない場合(ex.データが既に上書き消去されている)、 以下のメッセージが表示されますので、エンターキーを押して元の画面に戻ります

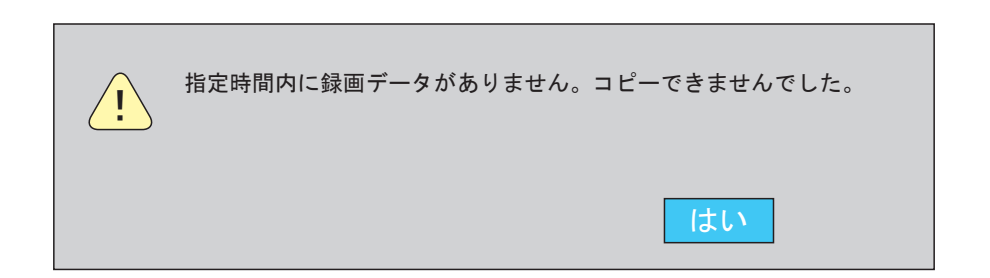